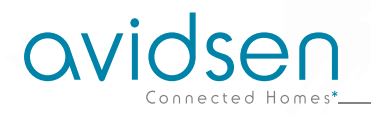

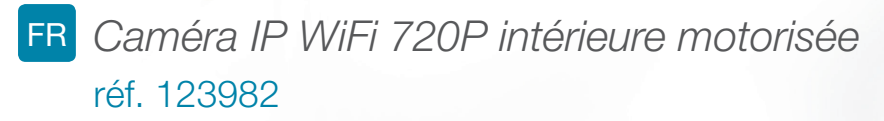

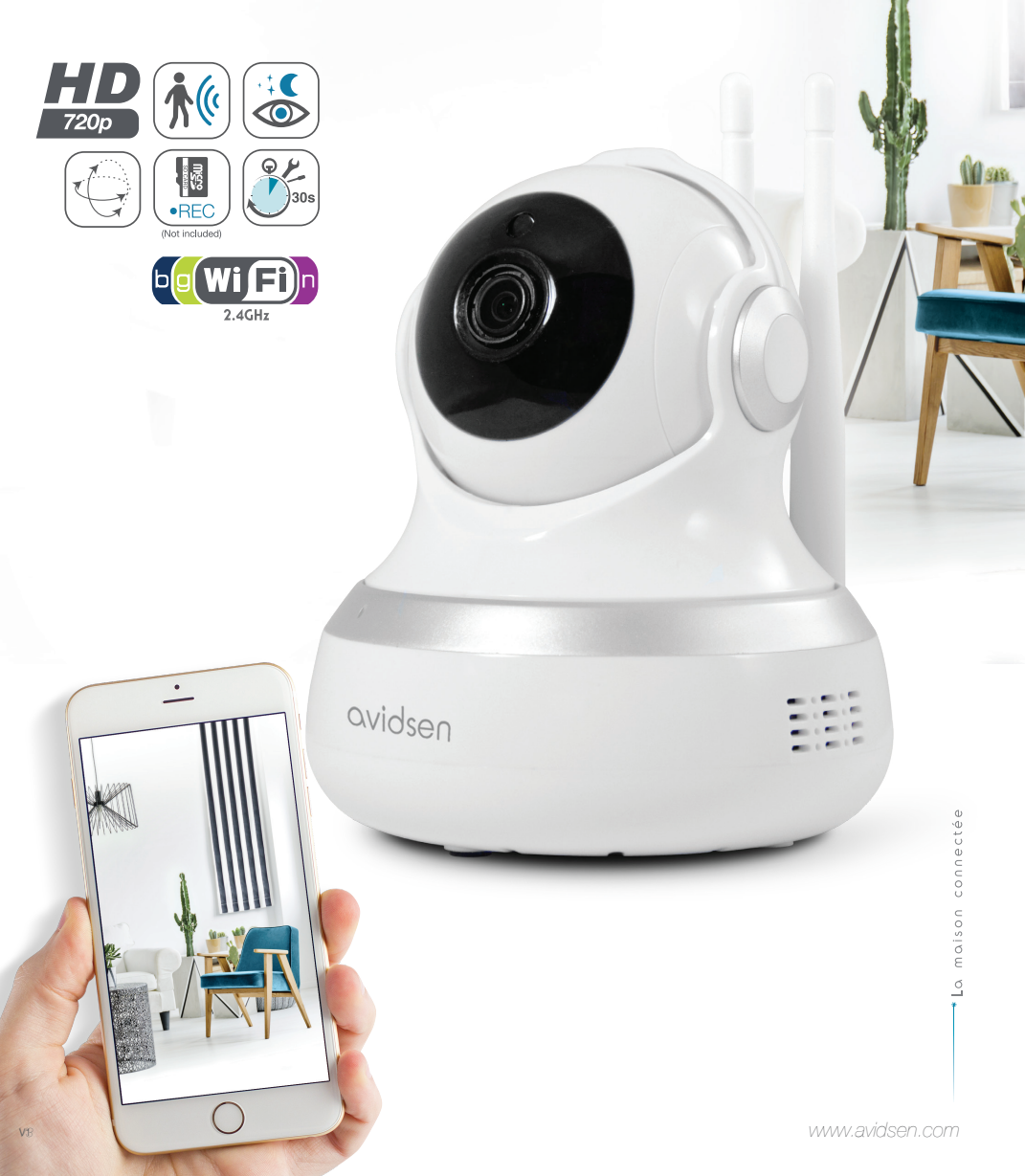

# SOMMAIRE

| A - CONSIGNES DE SÉCURITÉ                                  | 05         |
|------------------------------------------------------------|------------|
| 1 - PRÉCAUTIONS D'UTILISATION                              | 05         |
| 2 - ENTRETIEN ET NETTOYAGE                                 | 05         |
| 3 - RECYCLAGE                                              | 05         |
| B - DESCRIPTION DU PRODUIT                                 | 06         |
| 1 - CONTENU DU KIT                                         | 06         |
| 2 - CAMERA                                                 | 06         |
| 3 - ADAPTATEUR SECTEUR                                     | 07         |
| C - INSTALLATION                                           | <b>0</b> 8 |
| 1 - INSTALLATION DE LA CAMERA                              | 08         |
| 2 - INSERTION D'UNE CARTE MICROSD (NON FOURNIE)            | 08         |
| 3 - CONNEXION DE LA CAMERA                                 | 09         |
| D - CONFIGURATION                                          | 10         |
| 1 - CONFIGURATION DE LA CAMERA ET AJOUT DANS L'APPLICATION | 10         |
| 2 - ACCES A L'ENSEMBLE DES REGLAGES<br>2.1 - CONFIGURATION | 11<br>12   |
| E - UTILISATION                                            | 13         |
| 1 - VIDEO EN DIRECT                                        | 13         |
| 2 - CONSULTATION DES VIDÉOS ENREGISTRÉES PAR LA CAMÉRA     | 13         |
| F - REINITIALISATION                                       | 15         |
| G - FAQ                                                    | 16         |

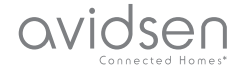

# H - INFORMATIONS TECHNIQUES ET LÉGALES171 - CARACTÉRISTIQUES TECHNIQUES172 - GARANTIE183 - ASSISTANCE ET CONSEILS184 - RETOUR PRODUIT - SAV185 - DÉCLARATION DE CONFORMITE18

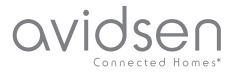

#### **1 - PRÉCAUTIONS D'UTILISATION**

- La caméra ne doit pas être installée dans un lieu où le filtre de l'objectif serait exposé aux rayures et aux salissures.
- Ne pas exposer l'objectif à la lumière directe du soleil ou à une quelconque source lumineuse réfléchie.
- Ne pas multiplier les multiprises ou les câbles prolongateurs.
- Ne pas installer à proximité de produits chimiques acides, d'ammoniaque ou d'une source d'émission de gaz toxiques.
- L'installation et l'utilisation de la caméra doivent être en accord avec la législation locale.
- Ne pas manœuvrer les moteurs de la caméra à la main, risque d'endommager de ces derniers et d'annulation de la garantie

#### 2 - ENTRETIEN ET NETTOYAGE

- Avant tout entretien, débrancher le produit du secteur.
- Ne pas nettoyer le produit avec des substances abrasives ou corrosives.
- Utiliser un simple chiffon doux légèrement humidifié.
- Ne pas vaporiser à l'aide d'un aérosol, ce qui pourrait endommager l'intérieur du produit.

# A - CONSIGNES DE SÉCURITÉ

#### 3 - RECYCLAGE

Ce logo signifie qu'il ne faut pas jeter les appareils hors d'usage avec les ordures ménagères. Les substances dangereuses qu'ils sont susceptibles de contenir peuvent nuire à la santé et à l'environnement. Faites reprendre ces

appareils par votre distributeur ou utilisez les moyens de collecte sélective mis à votre disposition par votre commune.

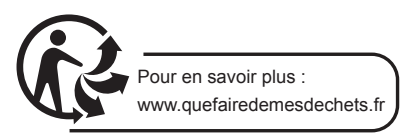

5

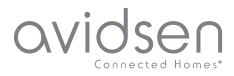

# **B - DESCRIPTION DU PRODUIT**

#### 1 - CONTENU DU KIT

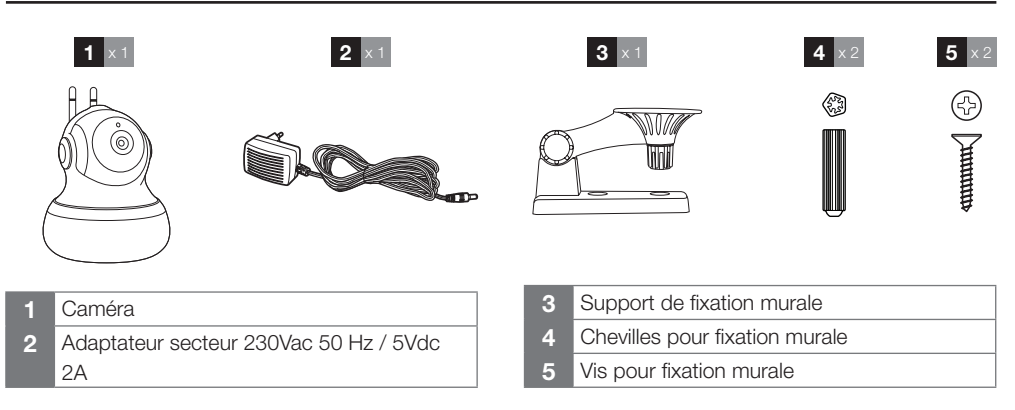

#### 2 - CAMERA

Vue avant

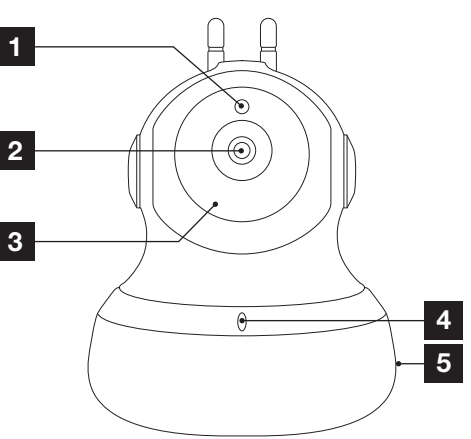

- 1 Capteur crépusculaire pour commande de l'éclairage infrarouge
- 2 Objectif
- 3 Éclairage infrarouge pour vision de nuit (sur tout le pourtour de l'objectif)
- 4 Microphone
- 5 Haut-parleur

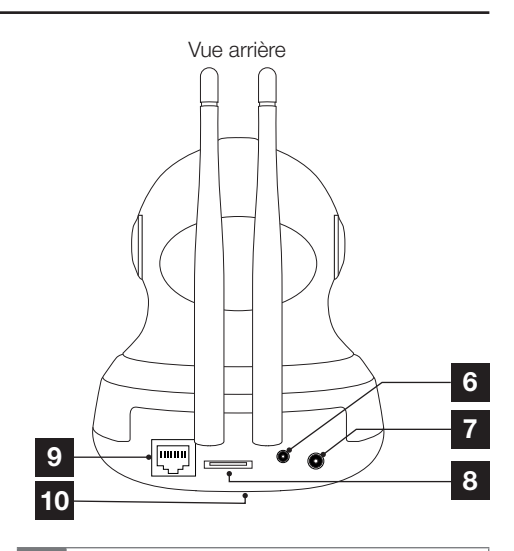

- 6 Bouton « reset » : réinitialisation
- 7 Prise alimentation pour adaptateur secteur (fourni)
- 8 Emplacement pour carte microSD (non fournie) de jusqu'à 128Go
- 9 Prise réseau RJ45 (utilisation facultative)
- 10 QRCode à scanner durant la mise en service avec l'application Protect-Home (face inférieure)

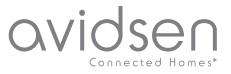

# **B - DESCRIPTION DU PRODUIT**

#### **3 - ADAPTATEUR SECTEUR**

Un adaptateur secteur 230Vac 50Hz / 5Vdc 2A est fourni dans le kit pour l'alimentation de la caméra. Ne pas utiliser d'autres modèles d'alimentation sous risques de détériorer la caméra et annuler la garantie.

7

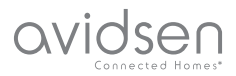

### **C** - INSTALLATION

#### 1 - INSTALLATION DE LA CAMÉRA

La camera peut être fixée au mur, au plafond ou posée sur une surface horizontale plane.

Fixez le support de la caméra à visser à l'aide de vis et chevilles appropriées à la nature du support (le vis et chevilles fournies conviennent pour des murs en matériau plein).

Attention à fixer solidement la caméra pour éviter toute chute.

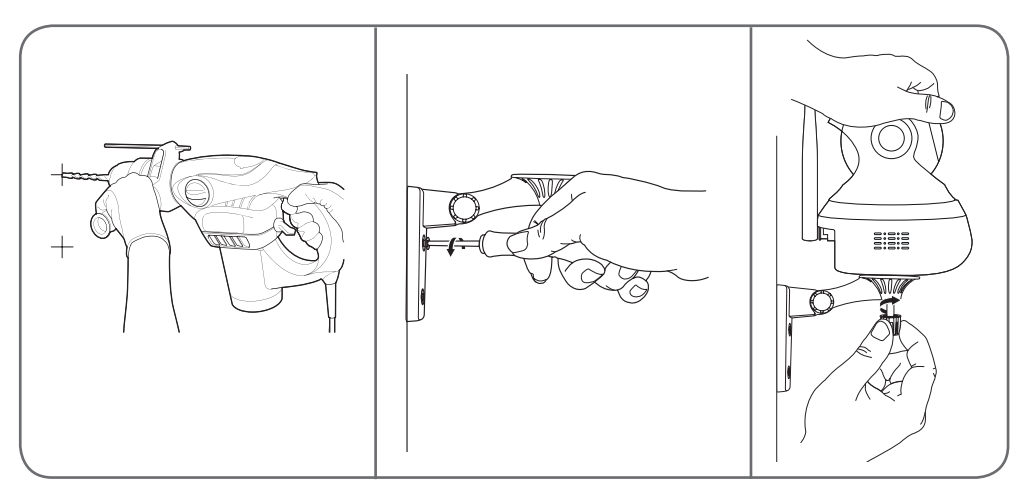

#### 2 - INSERTION D'UNE CARTE MICROSD (NON FOURNIE)

Votre caméra dispose d'un logement pour carte microSD lui permettant de disposer d'une mémoire de stockage interne. La taille maximum est de 128Go.

La présence de cette carte est facultative, mais nécessaire si vous souhaitez que la caméra enregistre de façon autonome.

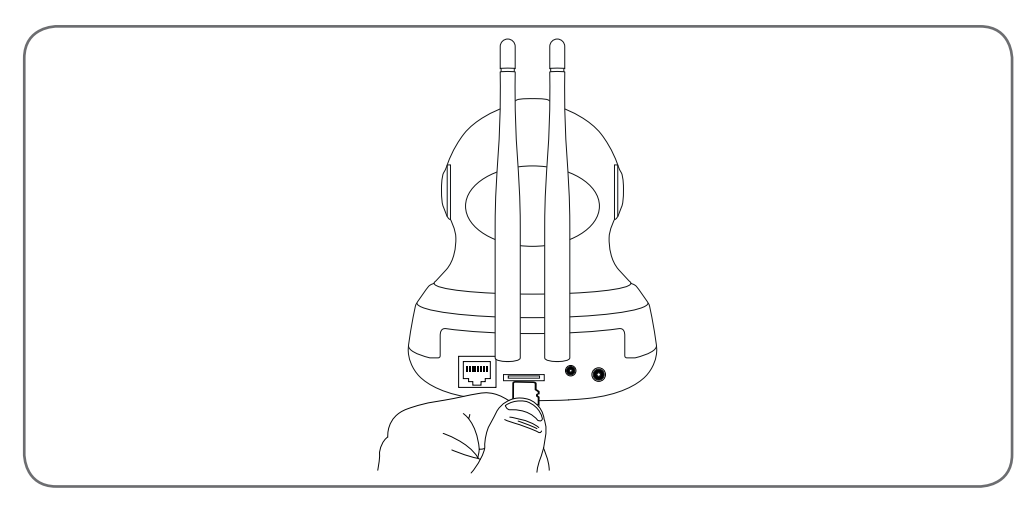

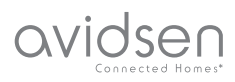

# **C** - INSTALLATION

#### **3 - CONNEXION DE LA CAMERA**

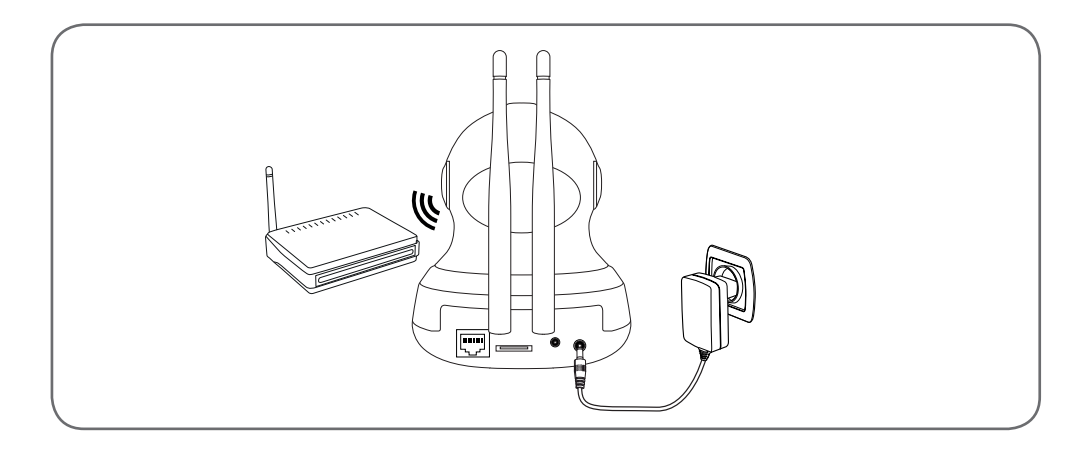

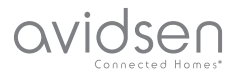

# **D** - CONFIGURATION

#### 1 - CONFIGURATION DE LA CAMÉRA ET AJOUT DANS L'APPLICATION

**Remarque :** les captures présentées sont issues de la version Android de l'application Protect-Home. Le fonctionnement de la version iOS pour iPhone est similaire.

Téléchargez l'application Protect-Home (© sur l'appstore ou Google Play puis lancez l'application. Acceptez les demandes d'autorisation envoyées par l'application si nécessaire (accès à l'appareil photo pour scan du QRCode...).

Cliquez ensuite sur l'icône , l'appli ouvre l'appareil photo de votre smartphone et vous invite à scanner le QRCode présent sur la caméra :

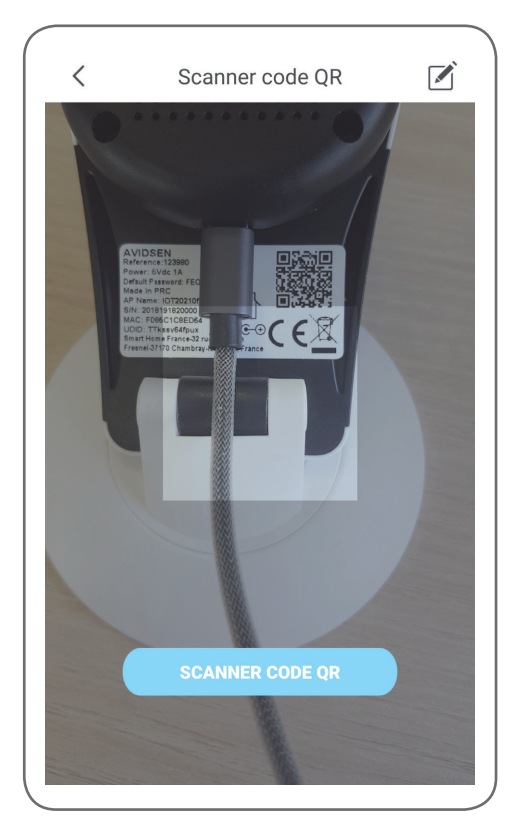

À ce stade la caméra doit être sous tension et avoir démarré. Elle émet une mélodie d'attente lorsqu'elle est prête.

Cliquez sur « La musique signalant la réussite a retenti » pour continuer.

L'appli vous demande alors comment configurer la caméra :

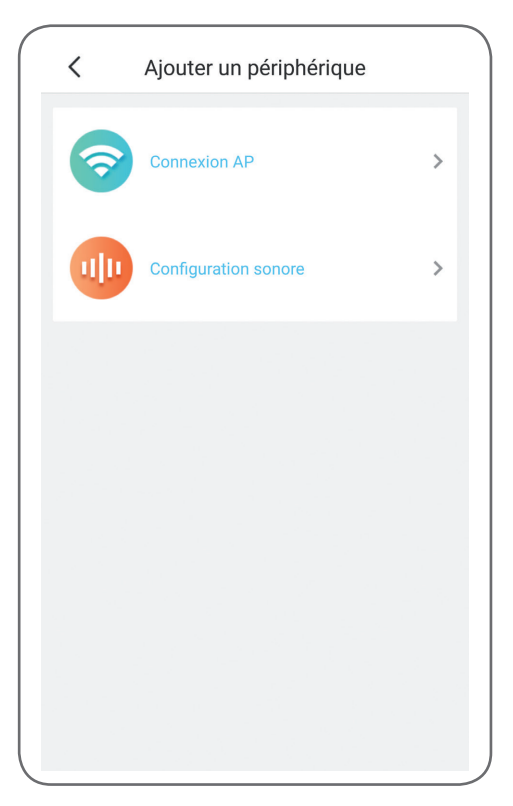

Connexion AP : par connexion WiFi.

Configuration sonore : les informations seront transmises par le haut-parleur du smartphone.

Sélectionnez l'une ou l'autre des méthodes pour continuer (elles sont équivalentes) :

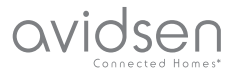

# **D** - CONFIGURATION

| <                 |               | ×        |
|-------------------|---------------|----------|
| Non compatible av | ec WiFi 5 GHz |          |
| SSID              |               | _        |
| Mot de passe      |               | <u>ک</u> |
|                   |               |          |
|                   |               |          |
|                   |               |          |
|                   | SUIVANT       |          |
|                   |               |          |
|                   |               |          |

L'appli vous demande alors quel réseau et quelle clé elle doit transmettre à la caméra pour lui donner accès à internet.

**Important :** La caméra est compatible réseau 2.4GHz - 20/40 auto - WPA/WPA2.

Non compatible WiFi 5Ghz, non compatible encryptage WEP.

Veuillez vérifier les paramètres WiFi de votre box ou contacter votre fournisseur d'accès Internet en cas de difficulté lors de la connexion.

- Si vous avez choisi « configuration sonore », assurez-vous d'avoir activé le son de votre smartphone.
- Placez-vous à proximité de votre caméra avec votre smartphone (30 cm) pour poursuivre.

Cliquez sur « Suivant » après avoir indiqué le réseau WiFi à utiliser et la clé correspondante. Votre smartphone transmet alors les instructions à la caméra. La caméra émet une mélodie au bout de quelques secondes après avoir réussi à rejoindre le réseau que votre smartphone lui indique.

Lorsque votre smartphone détecte la présence de votre caméra sur le réseau il vous demande quel fuseau horaire utiliser :

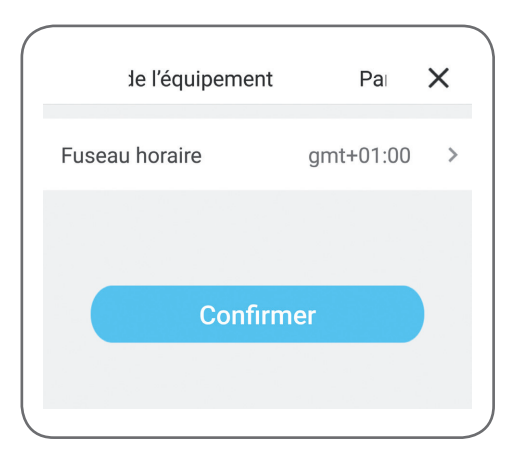

L'heure indiquée est incrustée dans les enregistrements vidéo faits par la caméra. (Europe : GMT+1 heure d'hiver, GMT+2 heure d'été).

#### 2 - ACCÈS À L'ENSEMBLE DES RÉGLAGES

Lors du premier accès à votre caméra, vous êtes immédiatement invité à changer le mot de passe par défaut de votre caméra :

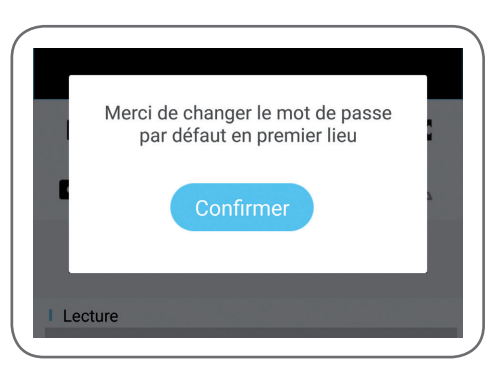

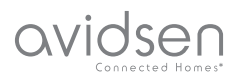

5

# **D** - CONFIGURATION

| <                | mot de passe                                  | mod                    |
|------------------|-----------------------------------------------|------------------------|
| Mot c            | le passe actuel                               | 8 caractère 👁          |
| Nouv             | eau mot de passe                              | 8 caractère 👁          |
| Confi<br>de pa   | rmer le nouveau mot<br>sse                    | 8 caractère 👁          |
| Le mo<br>l'étiqu | t de passe par défau<br>ette sur votre caméra | t est indiqué sur<br>1 |

Le mot de passe par défaut (« Default password ») est un code à 8 lettres qui est indiqué sur le marquage de votre caméra à côté du QRCode. Le nouveau mot de passe doit être une combinaison de 8 caractères composée de lettres et chiffres.

#### 2.1 - CONFIGURATION

Après avoir cliqué sur l'image de votre caméra depuis la liste des caméras, clliquez sur l'icone 🔞 pour accéder à la configuration complète de votre caméra :

| < ľéqu          | ipement                    | Para                                    |               |
|-----------------|----------------------------|-----------------------------------------|---------------|
| Nom du périph   | érique                     | bur                                     | eau •         |
| modification du | u mot de passe             | 9                                       | >•            |
| Carte SD        |                            | Aucune cart                             | e SD•         |
| Détecteur de m  | ouvement                   | Alerte ac                               | tivée         |
| Flip vidéo      |                            | C                                       | )•            |
| marche/arrêt d  | e la vidéo                 |                                         | )•            |
| Fuseau horaire  |                            | gmt+01:00                               | >+            |
| Version         | V500.R005<br>Il s'agit déj | .F203.00.A0020.B<br>à de la dernière ve | 3008<br>rsion |
|                 | Supprime                   | er                                      | •             |
|                 |                            |                                         |               |

- 1 Pour plus de facilité, renommez votre caméra ici après association
- 2 Modification du mot de passe d'accès à la caméra qui est changé lors de la mise en service
- 3 Gestion de la carte microSD (non fournie) et formatage
- 4 Gestion de la détection de mouvement : activation/désactivation de l'enregistrement sur carte microSD lorsqu'un mouvement est détecté dans le champ de la caméra et activation/désactivation des notifications par l'application pour plus de tranquillité

Détecteur de mouvement
Ne pas déranger
Retournement vertical de l'image en cas

- d'installation au plafond
  Mode privé : permet de désactiver l'image et le son de la caméra depuis l'application (coupe tout enregistrement et toute
- notification par la même occasion) 7 Réglage du fuseau horaire pour mise à l'heure de l'heure incrustée sur les vidéo

prises par la caméra

Fuseau horaire gmt+01:00 >
Confirmer
Version actuelle du micrologiciel de la caméra
Suppression de la caméra : retire la caméra
de la liste des caméras connues de

l'application (mais ne change pas le mot de passe de connexion qui a été personnalisé)

OVIDSED

# **E - UTILISATION**

#### 1 - VIDÉO EN DIRECT

Depuis la liste des caméras (écran d'accueil de l'application après lancement), cliquez sur l'image ou le nom de votre caméra pour afficher l'image en direct :

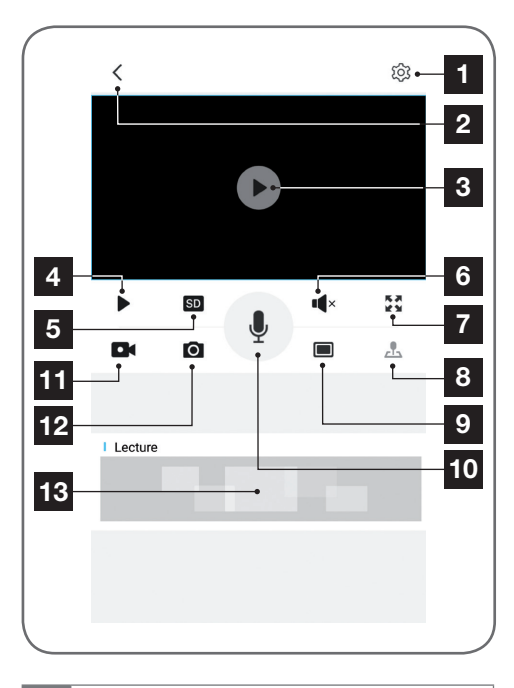

- 1 Accès à la configuration de la caméra
- 2 Retour à la liste des caméras connues de l'application
- 3 Image en direct
- 4 Démarrage/arrêt de la vidéo
- 5 Sélection de la qualité d'image. Attention : une qualité élevée nécessite une connexion plus performante côté caméra tout comme côté smartphone
- 6 Activation/désactivation du micro de la caméra
- 7 Passage en format paysage pour afficher la vidéo en plein écran
- 8 Contrôle des moteurs et de l'orientation de la caméra

#### 9 Affichage simultané de jusqu'à 4 caméras

- 10 Activation du micro du smartphone pour parler via le haut-parleur de la caméra
- 11 Lancement/arrêt d'un enregistrement vidéo (enregistrement en mémoire du smartphone)
- 12 Prise d'une photo immédiate (enregistrement en mémoire du smartphone)
- 13 Si une carte microSD est présente dans la caméra et que des enregistrements vidéo ont eu lieu côté caméra, vous pouvez les consulter en cliquant ici

#### 2 - CONSULTATION DES VIDÉOS ENREGISTRÉES PAR LA CAMÉRA

Sur l'écran de visualisation du direct, cliquez sur la zone en bas de l'écran pour consulter le contenu de la carte microSD (non fournie) et les enregistrements faits par la caméra en votre absence. Si des vidéos ont été enregistrées sur la carte microSD (non fournie) insérée dans la caméra, leur présence est indiquée de la manière suivante :

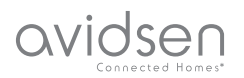

# **E - UTILISATION**

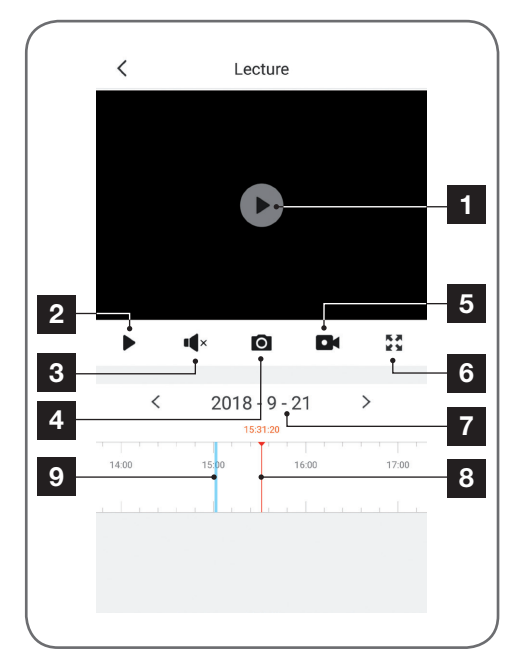

| 1 | Lorsqu'une vidéo enregistrée est consultée,<br>elle apparaît à la place de l'image en direct |
|---|----------------------------------------------------------------------------------------------|
| • |                                                                                              |

- 2 Lancement/arrêt de la relecture
- 3 Activation/désactivation du son de la vidéo enregistrée
- 4 Prise d'une photo immédiate de l'enregistrement en cours de visualisation (sauvegarde en mémoire du smartphone)
- 5 Lancement/arrêt d'un enregistrement vidéo stocké en mémoire du smartphone de la vidéo en cours de visualisation
- 6 Passage en plein écran
- 7 Date en cours de consultation (cliquez sur « < » ou « > » pour la changer)
- 8 L'index en rouge indique l'heure de visualisation en cours (glissez vers la gauche ou la droite pour changer d'endroit dans la vidéo ou changer de vidéo)
- 9 La présence de raies colorées en bleu indique que des vidéos ont été stockées dans la caméra à l'heure correspondante

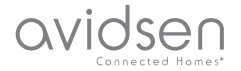

# F - RÉINITIALISATION

En cas de problème, la configuration WiFi peut être réinitialisé en appuyant sur la touche Reset à l'arrière jusqu'à l'émission d'un bip sonore. Une fois réinitialisée, la caméra redémarre. Au bout de 30 secondes elle est disponible pour reconfiguration.

Remarque : L'appui sur la touche Reset ne supprime pas la caméra de votre application

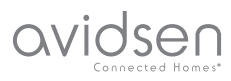

# G - FAQ

| Symptômes                                                                                                | Causes possibles                                                                                                    | Solutions                                                                                                    |
|----------------------------------------------------------------------------------------------------|----------------------------------------------------------------------------------------------------|----------------------------------------------------------------------------------------------------|
| Impossible d'installer<br>l'application Protect-Home<br>sur mon appareil Android                         | Votre appareil dispose d'une<br>version trop ancienne d'Android<br>ou incompatible                                                                                                    | Veuillez contacter le support<br>technique du fabricant de votre<br>appareil Android afin d'obtenir<br>une mise à jour récente |
|                                                                                                    | GooglePlay effectue une<br>vérification des éléments<br>essentiels au bon fonctionnement<br>de l'application, si votre matériel<br>ne répond pas à tous les critères<br>nécessaires, il vous refusera<br>l'installation | Veuillez-vous munir d'un autre<br>terminal Android                                                                             |
| Impossible d'installer<br>l'application Protect-Home<br>sur mon appareil Apple                           | Votre appareil dispose d'une version iOs trop ancienne                                                                                                    | Veuillez effectuer la mise à jour<br>système de votre appareil                                                                 |
| La caméra n'est pas détectée<br>comme étant en ligne lorsqu'on<br>veut l'associer sur smartphone         | Connexion caméra trop lente                                                                                                    | Connectez temporairement votre<br>smartphone sur le même réseau<br>que la caméra lors de l'ajout<br>dans l'appli               |
| La connexion à la caméra<br>est impossible depuis<br>le réseau local                                     | Problème réseau / alimentation<br>électrique                                                                                                    | Vérifiez vos connexions réseau<br>et électrique                                                                                |
|                                                                                                    | Problème configuration réseau                                                                                                    | Contrôlez la configuration réseau de votre caméra                                                                              |
| L'image de la caméra<br>est inaccessible via internet.<br>L'image est de mauvaise<br>qualité ou saccadée | Problème configuration réseau                                                                                                    | Contrôlez les réglages de votre installation (box, routeur)                                                                    |
|                                                                                                    | Réglages vidéo inappropriés                                                                                                    | Contrôlez les réglages vidéo et<br>baissez la qualité si nécessaire                                                            |
| La détection de mouvement<br>se déclenche de manière<br>intempestive                                     | Réglages détection de<br>mouvement inappropriés                                                                                                    | Orientez la caméra                                                                                                    |
| La caméra n'est pas détectée<br>comme étant en ligne                                                     | Connexion caméra trop lente                                                                                                    | Connectez temporairement votre smartphone sur le même                                                                          |
| Lorsqu'on veut l'associer sur<br>smartphone                                                              |                                                                                                    | Réseau que la caméra lors de<br>l'ajout dans l'appli                                                                           |

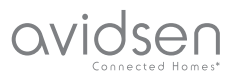

# H - INFORMATIONS TECHNIQUES ET LÉGALES

#### **1 - CARACTÉRISTIQUES TECHNIQUES**

| Caméra                                |                                                                                          |  |
|---------------------------------------|------------------------------------------------------------------------------------------|--|
| Alimentation                          | 5VDC / 1A                                                                                |  |
| Interface réseau                      | WiFi IEEE 802.11 b/g/n 2.4Ghz Compatible WPA/WPA2<br>RJ45 Ethernet 10/100Mbps            |  |
| Capteur optique                       | 1/4" CMOS                                                                                |  |
| Intensité lumineuse minimum           | 0 lux                                                                                    |  |
| Vision de nuit                        | Automatique (capteur crépusculaire)<br>Portée : 10m                                      |  |
| Angle de vision                       | 72°                                                                                      |  |
| Contrôle moteurs                      | Course horizontale 355° / Course verticale 100°                                          |  |
| Touches                               | Une touche de réinitialisation des paramètres WiFi                                       |  |
| Compression vidéo                     | h.264                                                                                    |  |
| Résolution                            | 1280x720 pixels                                                                          |  |
| Audio                                 | Microphone et haut-parleur intégrés pour communication audio bidirectionnelle            |  |
| Stockage                              | 1 logement pour carte microSD jusqu'à 128Go pour stockage de vidéo avec accès à distance |  |
| Température d'utilisation et humidité | 0°C à 50°C, 10% à 90%RH sans condensation                                                |  |
| Dimensions                            | L103mm x H135mm x P110m                                                                  |  |
| Poids                                 | 255g                                                                                     |  |

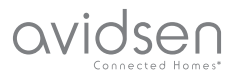

# H - INFORMATIONS TECHNIQUES ET LÉGALES

#### 2 - GARANTIE

• Ce produit est garantie 2 ans, pièces et main d'œuvre, à compter de la date d'achat. Il est impératif de garder une preuve d'achat durant toute cette période de garantie.

La garantie ne couvre pas les dommages causés par négligence, chocs ou accidents.

Toute intervention sur l'appareil annulera la garantie.

#### **3 - ASSISTANCE ET CONSEILS**

- Malgré tout le soin que nous avons porté à la conception de nos produits et à la réalisation de cette notice, si vous rencontrez des difficultés lors de l'installation de votre produit ou des questions, il est fortement conseillé de contacter nos spécialistes qui sont à votre disposition pour vous conseiller.
- En cas de problème de fonctionnement pendant l'installation ou après quelques jours d'utilisation, il est impératif de nous contacter devant votre installation afin que l'un de nos techniciens diagnostique l'origine du problème car celui provient certainement d'un réglage non adapté ou d'une installation non conforme. Si le problème vient du produit, le technicien vous donnera un numéro de dossier pour un retour en magasin. Sans ce numéro de dossier le magasin sera en droit de refuser l'échange du produit.

Contactez les techniciens de notre service aprèsvente au :

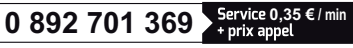

Du lundi au vendredi de 9H à 12H et de 14H à 18H.

#### 4 - RETOUR PRODUIT - SAV

Malgré le soin apporté à la conception et fabrication de votre produit, si ce dernier nécessite un retour en service après-vente dans nos locaux, il est possible de consulter l'avancement des interventions sur notre site Internet à l'adresse suivante : <u>http://sav.avidsen.com</u>

Avidsen s'engage à disposer d'un stock de pièces détachées sur ce produit pendant la période de garantie contractuelle.

#### 5 - DÉCLARATION DE CONFORMITÉ CE

À la directive RED Déclaration de conformité à la directive RED SMART HOME FRANCE Déclare sous son entière responsabilité que l'équipement désigné ci-dessous : Caméra-IP intérieure 720p HD motorisée 123982 Est conforme à la directive RED 2014/53/UE et que sa conformité a été selon les normes applicables en vigueur : EN62368-1 :2014 EN62479 :2010 EN301 489-1 V2.1.1 :2017-02 EN301 489-17 V3.1.1 :2017-03 EN300 328 V2.1.1 :2016-11

À Tours le 02/10/18 Alexandre Chaverot, président

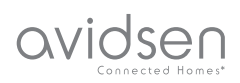

SmartHome France 19 avenue Marcel Dassault ZAC des Deux Lions - 37200 Tours - France